وزارة التعليم العالي والبحث العلمي جامعة النهرين رئاسة جامعة النهرين قسم ضمان الجودة والاداء الجامعي

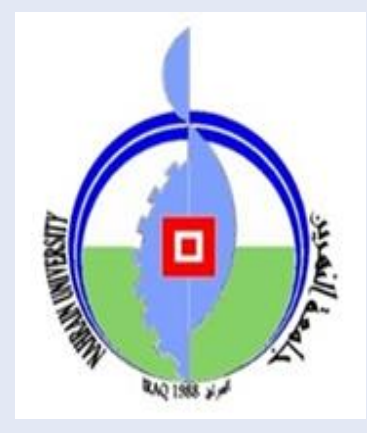

## الدليل الار شادي الكشف عن المجلات ضمن قاعدة بيانات Scopus

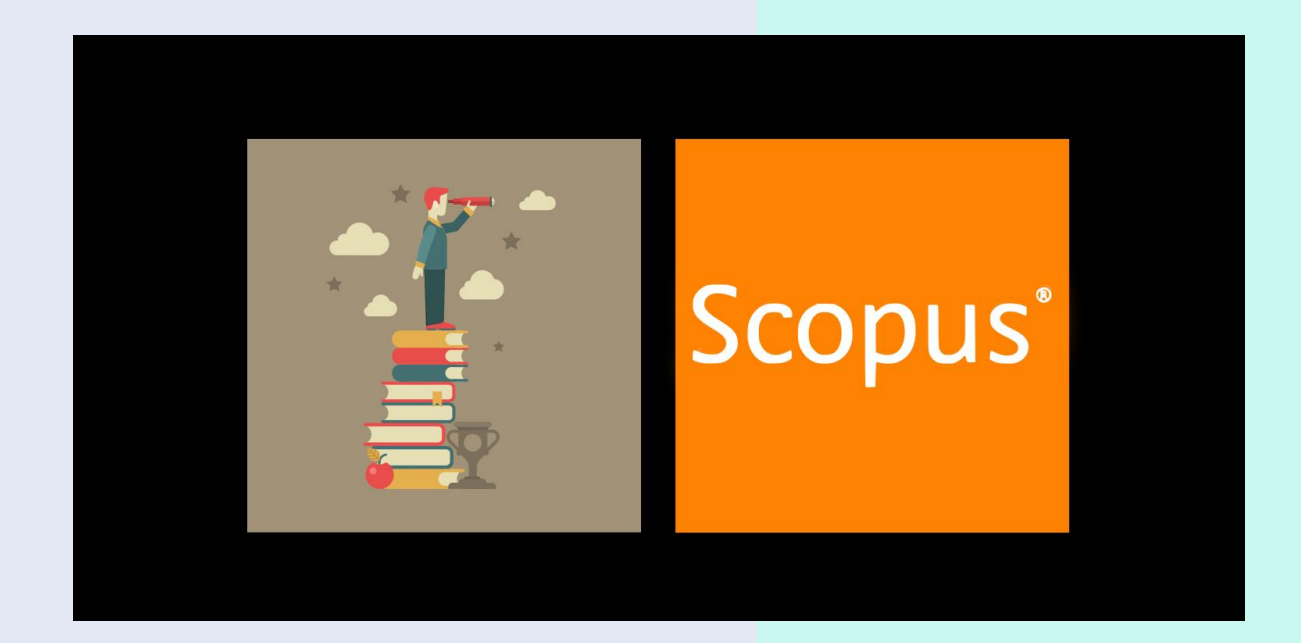

اعداد : م.م. ايناس فارس يحيى رئاسة جامعة النهرين قسم ضمان الجودة والاداء الجامعي

2021

## المحور الاول : كيفية الكشف عن المجلة ضمن قاعدة بيانات سكوبس

- اختيار المجلة المراد الكشف عنها والدخول الى الموقع الالكتروني الخاص بالمجلة.
  - معرفة ISSN للمجلة المذكور في الموقع الخاص بها.

الخطوة الأولى : الدخول الى موقع Scopus Preview من خلال النقر على الرابط التالي :

## https://www.scopus.com/sources?zone=TopNavBar&origin=NO%20O RIGIN%20DEFINED

الخطوة الثانية :

١-النقر على Sources ثم Subject area لاختيار طريقة البحث كما موضح في الصورة رقم (١).

| <u>ل</u>    | Scopus Preview                                                                          |                                                             | Autho                  | r search Sources          | 0                      | <u> </u> Creat         | te account       | Sign in |
|-------------|-----------------------------------------------------------------------------------------|-------------------------------------------------------------|------------------------|---------------------------|------------------------|------------------------|------------------|---------|
| 0           | Sources                                                                                 |                                                             |                        | \                         | N                      |                        |                  |         |
| 0           | Subject area                                                                            | ject area                                                   |                        |                           |                        |                        |                  |         |
| ©<br>       | Subject area<br>Title<br>Publisher                                                      | gy to ensure a more robust, stable and comprehensive metric | which provides an in   | dication                  |                        |                        |                  | ×       |
| 0           | View CiteScore methodology.>                                                            | 6). The previous CiteScore values have been removed and a   | re no longer available | 2.                        |                        |                        |                  |         |
| <pre></pre> | Filter refine list                                                                      | 41,462 results                                              |                        | 산 Download Scopus         | Source List (          | 🛈 Learn more abou      | ut Scopus Source | e List  |
|             |                                                                                         | All V 🗇 Export to Excel                                     |                        |                           |                        | View metrics for ye    | 2019<br>ar:      | ~       |
|             | Display options                                                                         | Source title $\checkmark$                                   | CiteScore 🗸            | Highest percentile $\psi$ | Citations<br>2016-19 ↓ | Documents<br>2016-19 ↓ | % Cited ↓        | >       |
|             | Display only Open Access journals<br>Counts for 4-year timeframe<br>No minimum selected | 1 Ca-A Cancer Journal for Clinicians                        | 435.4                  | 99%<br>1/331<br>Oncology  | 47,455                 | 109                    | 94               |         |

صورة رقم (۱)

## ٢- اختيار عملية البحث ( اما من خلال ISSN او Title او Publisher) كما موضح في الصورة رقم (٢).

|                                                                                                    |                            |                                                                                                    |                                               |                                                                                                    |                                                              |                                                                      | ☆                                            | Paus Paus |
|----------------------------------------------------------------------------------------------------|----------------------------|----------------------------------------------------------------------------------------------------|-----------------------------------------------|----------------------------------------------------------------------------------------------------|--------------------------------------------------------------|----------------------------------------------------------------------|----------------------------------------------|-----------|
| Scopus Preview                                                                                                    |                            |                                                                                                    | Auth                                          | nor search Sourc                                                                                                    | es C                                                         |                                                                      | Create account                               | Sign      |
| Sources                                                                                                    |                            |                                                                                                    |                                               |                                                                                                    |                                                              |                                                                      |                                              |           |
| Subject area                                                                                                    | Enter subje                | ect area                                                                                                    |                                               |                                                                                                    |                                                              |                                                                      |                                              |           |
| Title<br>Publisher<br>ISSN                                                                                                    | nethodology<br>odated meth | to ensure a more robust, stable and comprehensive metric w<br>todology will be applied to the calculation of CiteScore, as well                                                                                 | hich provides an in<br>l as retroactively for | dication<br>r all                                                                                                    |                                                              |                                                                      |                                              | ×         |
| View CiteScore methodology.                                                                                                    | , 2017, 2016.<br>          | ). The previous CiteScore values have been removed and are                                                                                                    | no longer available                           | a.                                                                                                    |                                                              |                                                                      |                                              |           |
| Filter refine list                                                                                                    | > 2017, 2016.              | ). The previous CiteScore values have been removed and are<br>41,462 results                                                                                                    | no longer available                           | e.<br>بعن Download Scopus                                                                                                  | Source List                                                  | ) Learn more al                                                      | pout Scopus Source                           | ce List   |
| Filter refine list Apply Clear filters                                                                                                    | >                          | All ~ ☐ Export to Excel ☐ Save to source list                                                                                                    | no longer available                           | د.<br>ب Download Scopus                                                                                                    | Source List                                                  | ) Learn more al                                                      | pout Scopus Source<br>year:                  | ce List   |
| Filter refine list          Apply       Clear filters         Display options       Display only Open Access journals                                                               | ~                          | <ul> <li>). The previous CiteScore values have been removed and are</li> <li>41,462 results</li> <li>□ All ~ □ Export to Excel □ Save to source list</li> <li>Source title ↓</li> </ul>                         | no longer available<br>CiteScore ↓            | ± Download Scopus<br>Highest percentile<br>↓                                                                               | Source List<br>Citations<br>2016-19 ↓                        | ) Learn more al<br>/iew metrics for<br>Documents<br>2016-19 ↓        | oout Scopus Sourc<br>year: 2019<br>% Cited ↓ | ce List   |
| Filter refine list          Apply       Clear filters         Display options       Display only Open Access journals         Counts for 4-year timeframe       No minimum selected | ▲ 2017, 2016.              | ). The previous CiteScore values have been removed and are         41,462 results         □ All ~ □ Export to Excel □ Save to source list         Source title ↓         □ 1 Ca-A Cancer Journal for Clinicians | no longer available<br>CiteScore ↓<br>435.4   | <ul> <li>▲ Download Scopus</li> <li>Highest percentile</li> <li>↓</li> <li>99%</li> <li>1/331</li> <li>Oncology</li> </ul> | Source List G<br>Citations<br>2016-19 $\downarrow$<br>47,455 | ) Learn more al<br>view metrics for<br>Documents<br>2016-19 ↓<br>109 | year: 2019<br>% Cited ↓<br>94                | ce List   |

صورة رقم (٢)

الخطوة الثالثة : استخدام المعرف الخاص بالمجلة (ISSN) المراد فحصبها سواء كان ISSN online او ISSN print

- كتابة معرف online واذا لم تظهر اي نتائج يتم كتابة معرف print
- ظهور نتائج عملية البحث والتي تكون عبارة عن اسم المجلة والمعاملات التي تخصها كما موضح في الصورة رقم (٣).

| Sources                                                                                                    |                                                       |                                                                                                    |                                                                                        |                                                                  |                                                |                                                                          |                                               |          |  |
|----------------------------------------------------------------------------------------------------|-------------------------------------------------------|----------------------------------------------------------------------------------------------------|----------------------------------------------------------------------------------------|------------------------------------------------------------------|------------------------------------------------|--------------------------------------------------------------------------|-----------------------------------------------|----------|--|
| ISSN                                                                                                    | Enter ISSN                                            | l or ISSNs                                                                                                    | Find                                                                                   | l sources                                                        |                                                |                                                                          |                                               |          |  |
| ISSN: 1016-2364 ×                                                                                                    |                                                       |                                                                                                    |                                                                                        |                                                                  |                                                |                                                                          |                                               |          |  |
|                                                                                                    |                                                       |                                                                                                    |                                                                                        |                                                                  |                                                |                                                                          |                                               | ×        |  |
| Improved Citescore                                                                                                    |                                                       |                                                                                                    |                                                                                        |                                                                  |                                                |                                                                          |                                               |          |  |
|                                                                                                    |                                                       | · · · · · · · · · · · · · · · · · · ·                                                                                                    |                                                                                        | n                                                                |                                                |                                                                          |                                               |          |  |
| We have updated the CiteScore                                                                                                    | e methodolog                                          | y to ensure a more robust, stable and comprehensive metric whi<br>hodology will be applied to the calculation of CiteScore, as well a                                                                                                    | ich provides an in<br>as retroactively for                                             | dication                                                         |                                                |                                                                          |                                               |          |  |
| We have updated the CiteScore<br>of research impact, earlier. The<br>previous CiteScore years (ie. 20                                                                                                    | e methodolog<br>updated met<br>18, 2017, 2016         | y to ensure a more robust, stable and comprehensive metric whi<br>hodology will be applied to the calculation of CiteScore, as well a<br>). The previous CiteScore values have been removed and are n                                                                                                    | ich provides an in<br>as retroactively for<br>to longer available                      | dication<br>all                                                  |                                                |                                                                          |                                               |          |  |
| We have updated the CiteScore<br>of research impact, earlier. The<br>previous CiteScore years (ie. 20<br>View CiteScore methodology.                                                                                                    | e methodolog<br>updated met<br>118, 2017, 2016        | y to ensure a more robust, stable and comprehensive metric whi<br>hodology will be applied to the calculation of CiteScore, as well a<br>). The previous CiteScore values have been removed and are n                                                                                                    | ich provides an in<br>as retroactively for<br>to longer available                      | dication<br>all<br>2.                                            |                                                |                                                                          |                                               |          |  |
| <ul> <li>Why base updated the CiteScore<br/>of research impact, earlier. The<br/>previous CiteScore years (ie. 20<br/>View CiteScore methodology.</li> </ul>                                                                                                    | e methodolog<br>updated met<br>018, 2017, 2016<br>. > | y to ensure a more robust, stable and comprehensive metric whi<br>hodology will be applied to the calculation of CiteScore, as well a<br>                                                                                                    | ich provides an in<br>as retroactively for<br>10 longer available                      | dication<br>all                                                  |                                                |                                                                          |                                               |          |  |
| We have updated the CiteScore<br>of research impact, earlier. The<br>previous CiteScore years (ie. 20<br>View CiteScore methodology.                                                                                                    | e methodolog<br>updated met<br>118, 2017, 2016        | y to ensure a more robust, stable and comprehensive metric whi<br>hodology will be applied to the calculation of CiteScore, as well a<br>). The previous CiteScore values have been removed and are n                                                                                                    | ich provides an in<br>is retroactively foi<br>io longer available                      | dication<br>: all<br>2.                                          |                                                |                                                                          |                                               |          |  |
| We have updated the CiteScore<br>of research impact, earlier. The<br>previous CiteScore years (ie. 20<br>View CiteScore methodology,<br>Filter refine list                                                                                                    | e methodolog<br>updated met<br>118, 2017, 2016        | y to ensure a more robust, stable and comprehensive metric whi<br>hodology will be applied to the calculation of CiteScore, as well a<br>                                                                                                    | ich provides an in<br>is retroactively for<br>io longer available                      | dication<br>all<br>•                                             | Source Liet                                    |                                                                          | it Sconus Sour                                | rrelist  |  |
| We have updated the CiteScore<br>of research impact, earlier. The<br>previous CiteScore years (ie. 20<br>View CiteScore methodology,<br>Filter refine list                                                                                                    | e methodolog<br>updated met<br>118, 2017, 2016        | y to ensure a more robust, stable and comprehensive metric whi<br>hodology will be applied to the calculation of CiteScore, as well a<br>). The previous CiteScore values have been removed and are n                                                                                                    | ich provides an in<br>as retroactively for<br>no longer available                      | dication<br>: all<br>2.<br>L Download Scopus                     | Source List (                                  | ) Learn more abo                                                         | ut Scopus Sour                                | rce List |  |
| We have updated the CiteScore<br>of research impact, earlier. The<br>previous CiteScore parse (e. 20<br>View CiteScore methodology.<br>Filter refine list<br>Apply Clear filters                                                                                                    | e methodolog<br>updated met<br>118, 2017, 2016        | y to ensure a more robust, stable and comprehensive metric whi<br>hodology will be applied to the calculation of CiteScore, as well a<br>, The previous CiteScore values have been removed and are n<br>, The previous CiteScore values have been removed and are n<br>, The previous CiteScore values have been removed and are n<br>, The previous CiteScore values have been removed and are n<br>, The previous CiteScore values have been removed and are n<br>, The previous CiteScore values have been removed and are n<br>, The previous CiteScore values have been removed and are n<br>, The previous CiteScore values have been removed and are n<br>, The previous CiteScore values have been removed and are n<br>, The previous CiteScore values have been removed and are n | ch provides an in<br>is retroactively for<br>io longer available                       | dication<br>: all<br>Download Scopus                             | Source List (                                  | D Learn more abo                                                         | ut Scopus Sour                                | rce List |  |
| We have updated the CiteScore<br>of research impact, earlier. The<br>previous CiteScore parses (e. 20<br>View CiteScore methodology.<br>Filter refine list<br>Apply Clear filters                                                                                                    | e methodolog<br>updated met<br>18, 2017, 2016         | y to ensure a more robust, stable and comprehensive metric whi<br>hodology will be applied to the calculation of CiteScore, as well a<br>, The previous CiteScore values have been removed and are n<br>I result<br>All ~ Export to Excel Save to source list                                                                                                    | ch provides an in<br>is retroactively for<br>io longer available                       | dication<br>rall<br>L Download Scopus                            | Source List (                                  | D Learn more abo<br>View metrics for y                                   | ut Scopus Sour                                | rce List |  |
| We have updated the CiteScore<br>of research impact, earlier. The<br>previous CiteScore parse (e. 20<br>View CiteScore methodology.<br>Filter refine list<br>Clear filters<br>Display options                                                                                                    | e methodolog<br>updated met<br>118, 2017, 2016        | y to ensure a more robust, stable and comprehensive metric whi<br>hodology will be applied to the calculation of CiteScore, as well a<br>, The previous CiteScore values have been removed and are n<br><b>1 result</b><br>□ All ~ Export to Excel □ Save to source list<br>Source title ↓                                                                                                    | ch provides an in<br>is retroactively for<br>io longer available<br>CiteScore ↓        | dication<br>all<br>2 Download Scopus<br>Highest percentile       | Source List (                                  | D Learn more abo<br>View metrics for yu<br>Documents<br>2016-10          | ut Scopus Sour<br>ar: 2019<br>% Cited ↓       | rce List |  |
| We have updated the CiteScore<br>of research impact, earlier. The<br>previous CiteScore perso (i.e. 20<br>View CiteScore methodology.<br>Filter refine list<br>Apply Clear filters<br>Display options                                                                                                    | e methodolog<br>updated met<br>118, 2017, 2016<br>>   | y to ensure a more robust, stable and comprehensive metric whi<br>hodology will be applied to the calculation of CiteScore, as well a<br>                                                                                                    | ch provides an in<br>is retroactively for<br>io longer available<br>CiteScore ↓        | dication<br>all<br>≥. Download Scopus<br>Highest percentile<br>↓ | Source List (<br>、<br>Citations<br>2016-19 ↓   | D Learn more abo<br>View metrics for yr<br>Documents<br>2016-19 ↓        | at Scopus Sour<br>ar: 2019<br>% Cited ↓       | rce List |  |
| We have updated the CiteScore<br>of research impact, earlier. The<br>previous CiteScore years (e. 20<br>View CiteScore methodology,<br>Filter refine list<br>Appy Clear filters<br>Display options<br>Display only Open Access journals<br>Counts for 4-year timeframe                                                                                                    | e methodolog<br>updated met<br>18, 2017, 2016<br>>    | to ensure a more robust, stable and comprehensive metric whi<br>hodology will be applied to the calculation of CiteScore, as well a<br>                                                                                                    | ch provides an in<br>is retroactively for<br>io longer available<br>CiteScore ↓<br>1.4 | dication<br>all<br>2<br>Download Scopus<br>Highest percentile    | Source List C<br>Citations<br>2016-19 ↓<br>427 | D Learn more abo<br>View metrics for yr<br>Documents<br>2016-19 ↓<br>315 | ut Scopus Sour<br>ar: 2019<br>% Cited ↓<br>47 | rce List |  |
| We have updated the CiteScore<br>of research impact, earlier. The<br>previous CiteScore parses (e. 20<br>View CiteScore methodology.<br>Filter refine list<br>Apply Clear filters<br>Display only Open Access journals<br>Counts for 4-year timeframe<br>D to pailer and the part of the part of the p | e methodolog<br>updated met<br>18, 2017, 2016<br>>    | y to ensure a more robust, stable and comprehensive metric whi<br>hodology will be applied to the calculation of CiteScore, as well a<br>, The previous CiteScore values have been removed and are n<br><b>1 result</b><br>All V Export to Excel Save to source list<br>Source title V<br>1 Journal of Information Science and Engineering                                                                                                    | ch provides an in<br>is retroactively for<br>io longer available<br>CiteScore ↓<br>1.4 | dication<br>all<br>∠.<br>Highest percentile<br>↓                 | Source List (<br>Citations<br>2016-19 J<br>427 | D Learn more abo<br>View metrics for yı<br>Documents<br>2016-19↓<br>315  | at Scopus Sour<br>ar: 2019<br>% Cited ↓<br>47 | rce List |  |

صورة رقم (٣)

النقر على اسم المجلة لتظهر المعلومات العامة للمجلة والتي تتمثل بسنوات دخولها ضمن سكوبس
 اسم دار النشر - ISSN – المجالات المختصة بها المجلة للتاكد من ان المجلة لاز الت ضمن
 قاعدة بيانات سكوبس كما موضح في الصورة رقم (٤).

| ← → C • scopus.com/sourceid/12492                                                                                                    | Journal of Information Science and                                                 |                                                            |         |                                           | \$                | Paused : |
|----------------------------------------------------------------------------------------------------|------------------------------------------------------------------------------------|------------------------------------------------------------|---------|-------------------------------------------|-------------------|----------|
| Scopus Preview                                                                                                    | Engineering<br>jise.iis.sinica.edu.tw                                              | Author search                                              | Sources | 0 î                                       | Create account    | Sign in  |
| Source details                                                                                                    |                                                                                    |                                                            |         | Feedbac                                   | k 🗲 Compare sourc | ies >    |
| Journal of Information Science and<br>Scopus coverage years: from 1993 to 1994, from 199<br>Publisher: Institute of Information Science               | Engineering<br><sup>26 to Present</sup>                                            |                                                            |         | CiteScore 2019<br>1.4<br>Add CiteScore to | your site         | ©        |
| ISSN: 1016-2364<br>Subject area: (Social Sciences: Library and Information Sciences)<br>(Computer Science: Human-Computer Interaction)                | Computer Science: Computational Theory<br>(Computer Science: Software) (Computer   | and Mathematics)<br>er Science: Hardware and Architecture) |         | 5JR 2019<br>0.183                         |                   | 0        |
| View all documents > Set document alert.                                                                                                    | source list Journal Homepage                                                       |                                                            |         | SNIP 2019<br>0.421                        |                   | 0        |
| CiteScore CiteScore rank & trend Scopus con                                                                                                    | tent coverage                                                                      |                                                            |         |                                           |                   | _        |
| i Improved CiteScore methodology<br>CiteScore 2019 counts the citations received in 2016-20<br>papers published in 2016-2019, and divides this by the | 19 to articles, reviews, conference pape<br>number of publications published in 24 | rs, book chapters and data<br>D16-2019. Learn more >       |         |                                           |                   | ×        |
|                                                                                                    | قم (٤)                                                                             | صورة رأ                                                    |         |                                           |                   |          |

المحور الثاني : كيفية معرفة المجلات ضمن اي مستوى من مستويات سكوبس

الخطوة الأولى : الذهاب الى متصفح جوجل وكتابة Scimago Journal and Country Rank الخطوة الأولى : الذهاب الى الرابط التالى:

https://www.scimagojr.com

تظهر الواجهة الرئيسية للموقع كما موضحة في الصورة رقم (٥).

كتابة اسم المجلة او ISSN او اسم دار النشر في محرك بحث الموقع.

| ← → C 🌢 scimagojr.com |                   |                               |                            | ✿ (● Paused) :                          |
|-----------------------|-------------------|-------------------------------|----------------------------|-----------------------------------------|
|                       |                   |                               | also developed by scimago: | SCIMAGO INSTITUTIONS RANKINGS           |
|                       | Journal Rankings  | Country Rankings Viz Tools H  | lelp About Us              |                                         |
|                       |                   |                               |                            |                                         |
|                       |                   | SJR                           |                            |                                         |
|                       | So                | cimago Journal & Country Rank |                            |                                         |
|                       |                   |                               |                            | - I I I I I I I I I I I I I I I I I I I |
|                       | Enter Journal T   | itle, ISSN or Publisher Name  | Q                          |                                         |
|                       |                   |                               |                            |                                         |
|                       |                   |                               |                            |                                         |
|                       |                   |                               |                            |                                         |
|                       | W                 | HAT IS SCIMAGOUR FOI          | R?                         |                                         |
|                       |                   |                               |                            |                                         |
|                       | Μ                 |                               | _nl                        |                                         |
|                       |                   |                               |                            |                                         |
|                       | JOURNAL RAINS     | COUNTRY RAINES                | VIZ TOOLS                  | •                                       |
|                       |                   | یورةرقم ( <sup>0</sup> )      | ٩                          |                                         |
|                       |                   |                               |                            |                                         |
|                       |                   |                               |                            |                                         |
| برم المحلقة ماليان    | الموقع فتظهر إزار | ضمن محداي دحث ا               | ISSN äls all (             | خطوة الثانرة بكتارة معرة                |
| للم المجله والجد      | عويع، معهر ب (    | كما مدينة في الم              |                            | نصره <u>المحلية بالمحابة مار</u>        |
|                       | عوره رقم (۲).     | ي كما موضح في الط             | صا الللم دار اللسر         | ي لصدر منه المجنة وأي                   |
|                       |                   |                               |                            |                                         |
|                       |                   |                               |                            |                                         |
|                       |                   |                               |                            |                                         |
|                       |                   |                               |                            | PAGE 4                                  |

| → C 🍵  | scimagojr.com/journalsearch.php?q=10       | 16-2364             | [               | SJR - Journal Se | earch       |              |                    |                               | ✿ (e Paused) :      |
|--------|--------------------------------------------|---------------------|-----------------|------------------|-------------|--------------|--------------------|-------------------------------|---------------------|
|        |                                            |                     |                 | scimagojr.com    |             | diso (       | developed by scima | go: IIII SCIMAGO IN:          | STITUTIONS RANKINGS |
| SJR    | Scimago Journal & Country                  | / Rank              |                 |                  |             |              | Enter Jou          | rnal Title, ISSN or Publisher | Name Q              |
|        |                                            | Home Journal F      | Rankings Count  | ry Rankings      | Viz Tools   | Help         | About Us           |                               |                     |
|        | 1016 2364                                  | Q                   |                 |                  |             |              |                    |                               |                     |
|        |                                            |                     |                 |                  |             |              |                    | 1-1                           | of 1                |
| 1      |                                            |                     |                 |                  |             |              |                    |                               |                     |
|        | Journal of Information Scien               | ce and Engineering  |                 |                  |             |              |                    |                               |                     |
|        | Taiwan<br>Institute of Information Science |                     |                 |                  |             |              |                    |                               |                     |
|        |                                            |                     |                 |                  |             |              |                    | 1-1                           | of 1                |
|        |                                            |                     |                 |                  |             |              |                    |                               |                     |
|        |                                            |                     |                 |                  |             |              |                    |                               |                     |
|        |                                            |                     | Developed by:   |                  | owered by:  |              |                    |                               |                     |
|        |                                            |                     | ر<br>آن SCImago | Sc               | copus       |              |                    |                               |                     |
|        |                                            |                     |                 |                  |             |              |                    |                               |                     |
|        |                                            |                     |                 |                  |             |              |                    |                               |                     |
|        |                                            |                     |                 |                  |             |              |                    |                               |                     |
|        |                                            |                     | (٦)             | رة رقم           | صور         |              |                    |                               |                     |
|        | ti i                                       | ti t                | 1 ~ 1           | 1 1.1            | 1           | : "          | t ti               | 1 t •••ti                     | tetieti - t         |
| حىيە   | قله - سيريها الب                           | مله عن المد         | ومات کا         | لا معا           | <u>ىطىر</u> | 964.<br>., . | سم المجد           | النفر على ا                   | لوه الثالثة :       |
| (Y)    | في الصورة رفم                              | فما موضح ا          | ىىكوبس د        | خىمن د           | مجله        | ل ال         | وات دخو            | H خلال سن                     | ل Index-            |
|        |                                            |                     |                 |                  |             |              |                    |                               |                     |
|        | scimagojr.com/journalsearch.php?q=12       | 492&tip=sid&clean=0 |                 |                  |             |              |                    |                               | 🖈 ( Paused ) 🗄      |
| → C (• |                                            |                     |                 |                  |             |              |                    |                               |                     |
| → C () | Journ                                      | al of Info          | rmatior         | n Scie           | ence a      | and          | Engine             | ering                         |                     |

| Subject Area and<br>Category | Computer Science Computer Science Computer Intervy and Mathematics Hardware and Architecture Human-Computer Interaction Software                                                                                                    |
|------------------------------|----------------------------------------------------------------------------------------------------|
| >                            | Social Sciences<br>Library and Information Sciences                                                                                                    |
| Publisher                    | Institute of Information Science                                                                                                    |
| Publication type             | Journals                                                                                                    |
| ISSN                         | 10162364                                                                                                    |
| Coverage                     | 1993-1994, 1996-2020                                                                                                    |
| Scope                        | The Journal of Information Science and Engineering is dedicated to the dissemination of information on computer science, computer engineering,<br>and computer systems. This journal encourages articles on original research in the areas of computer hardware, software, man-machine interface,<br>theory and applications. tutorial papers in the above-mentioned areas, and state-of-the-art papers on various aspects of computer systems and<br>applications. |
| ) ⑦                          | Homepage                                                                                                    |
|                              | How to publish in this journal                                                                                                    |
|                              | Contact                                                                                                    |
|                              |                                                                                                    |

المحور الثالث : كيفية معرفة خروج المجلة من قاعدة بيانات سكوبس

| → C a scopus.com/sourceid/17200154704                                                                                                    |               |         |                                  |                    | 🖈 📵 Paused) 🗄          |
|----------------------------------------------------------------------------------------------------|---------------|---------|----------------------------------|--------------------|------------------------|
| Scopus Preview                                                                                                    | Author search | Sources | 0                                | 盦                  | Create account Sign in |
| Source details                                                                                                    |               |         |                                  |                    | Feedback 🗲             |
| International Journal of Soft Computing<br>Scopus coverage years: from 2006 to 2016<br>(coverage discontinued in Scopus)                                                                                                    |               |         | CiteScore 2<br>0.8<br>Add CiteSo | 2015<br>core to yo | ()<br>our site         |
| Publisher: Medwell<br>ISSN: 1816-9503<br>Subject area: (Mathematics: Modeling and Simulation) (Computer Science: Software) (Mathematics: Theoretical Computer Science)                                                                                                    |               |         | SJR 2019<br>0.109                |                    | ©                      |
| View all documents > Set document alert Save to source list                                                                                                    |               |         | SNIP 2019<br>0.305               |                    | ٥                      |
| CiteScore CiteScore rank & trend Scopus content coverage                                                                                                    |               |         |                                  |                    |                        |
| i Improved CiteScore methodology<br>CiteScore 2015 counts the citations received in 2012-2015 to articles, reviews, conference papers, book chapters and dat<br>papers published in 2012-2015, and divides this by the number of publications published in 2012-2015. Learn more > | a             |         |                                  |                    | ×                      |

صورة رقم (٨)

الطريقة الثانية : من خلال موقع Scimago عند النقر على اسم المجلة تظهر لنا سنة دخول وخروج المجلة وعبارة توضح خروج المجلة كما موضح في الصورة رقم (٩).

|                           | discontinue                                                            | d in Scopus as of 2016 |  |
|---------------------------|------------------------------------------------------------------------|------------------------|--|
| Country                   | Pakistan - IIII SCIMAGO<br>INSTITUTIONS                                | 1/                     |  |
| Subject Area and Category | Computer Science                                                       | 14                     |  |
|                           | Mathematics<br>Modeling and Simulation<br>Theoretical Computer Science | H Index                |  |
| Publisher                 | Medwell Publishing                                                     |                        |  |
| Publication type          | Journals                                                               |                        |  |
| ISSN                      | 18169503                                                               |                        |  |
| Coverage                  | 2006-2016                                                              |                        |  |
| Scope                     | Information not localized                                              |                        |  |
|                           | ${\ensuremath{\bigcap}}$ Join the conversation about this journal      |                        |  |
|                           |                                                                        |                        |  |

المحور الرابع : معرفة مستوى المجلة

الخطوة الأولى : معرفة مستوى المجلة من خلال حقّل Quartiles ضمن موقع Scimago كما موضح في الصورة رقم (١٠).

- الالوان الموجودة تمثل مستويات المجلة خلال سنوات تواجدها ضمن سكوبس.
  - کل مستوی پتمثل بلون معین.
- اللون الاحمر يمثل Q4 ، اللون البرتقالي يمثل Q3 ، اللون الاصفر يمثل Q2 ، اللون الاخضر يمثل Q1 . اللون

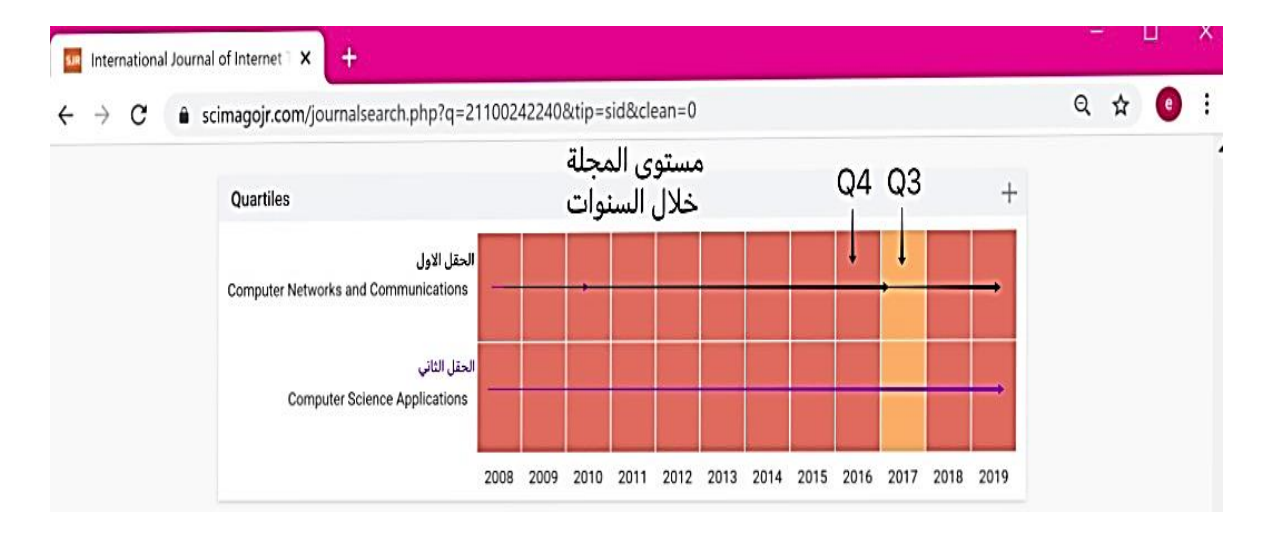

صورة رقم (١٠)